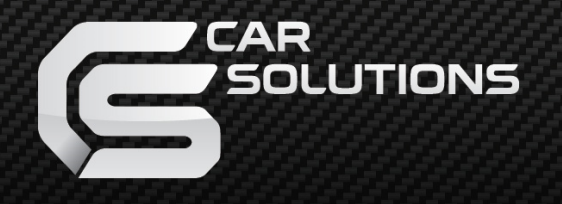

www.car-solutions.com

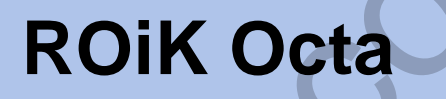

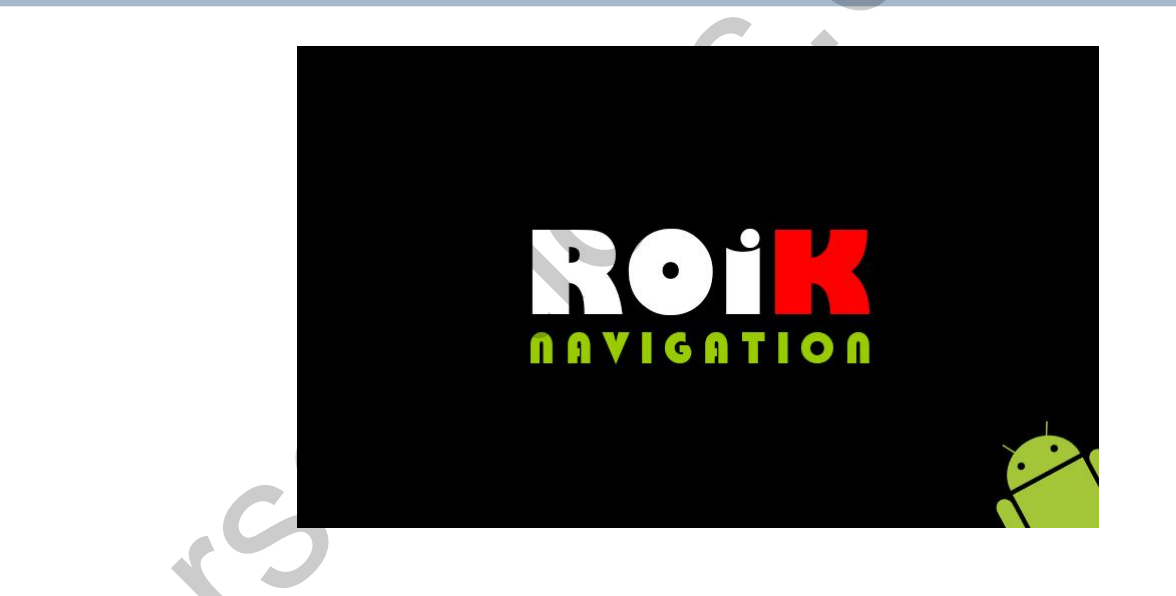

- MODEL : ROiK Octa

- DATE : 2017.05.31

www.carsolutions.com.ua

support@carsolutions.com.ua

## 1. Main Spec.

**OS** : Android 5.1.1(Lollipop)

CPU : NXP5430Q - Cortex-A53 Octa Core @1.6Ghz Mali-400 MP4 GPU

Memory : 2GB DDR3 @800Mhz

NAND: 16GB (eMMC)

SD Card : 8GB (SDHC Class10, Max 32GB support, FAT32)

USB : USB2.0 High Speed Port x 2

Telecommunication : 802.11 b/g/n WiFi, Bluetooth 4.0

GPS : Ublox7

Touch : Resistor and Capacitive touch support both

**RGB** : 800x480 / 480x234

LVDS OUT : Digital 800x480 LVDS OUT

Speaker : 2W

FM Transmitter : 88.0Mhz~108.0Mhz

I/O : AV IN, Stereo Audio Out

Voltage: DC 12V ~ 24V

Temperature : Storage -20 C ~ +80 C/ Operating -15 C ~ +70 C

**Size**: 122mm(W) x 88mm(H) x 23mm(D)

Weight : 184g

support@carsolutions.com.ua

# 2. Dimension

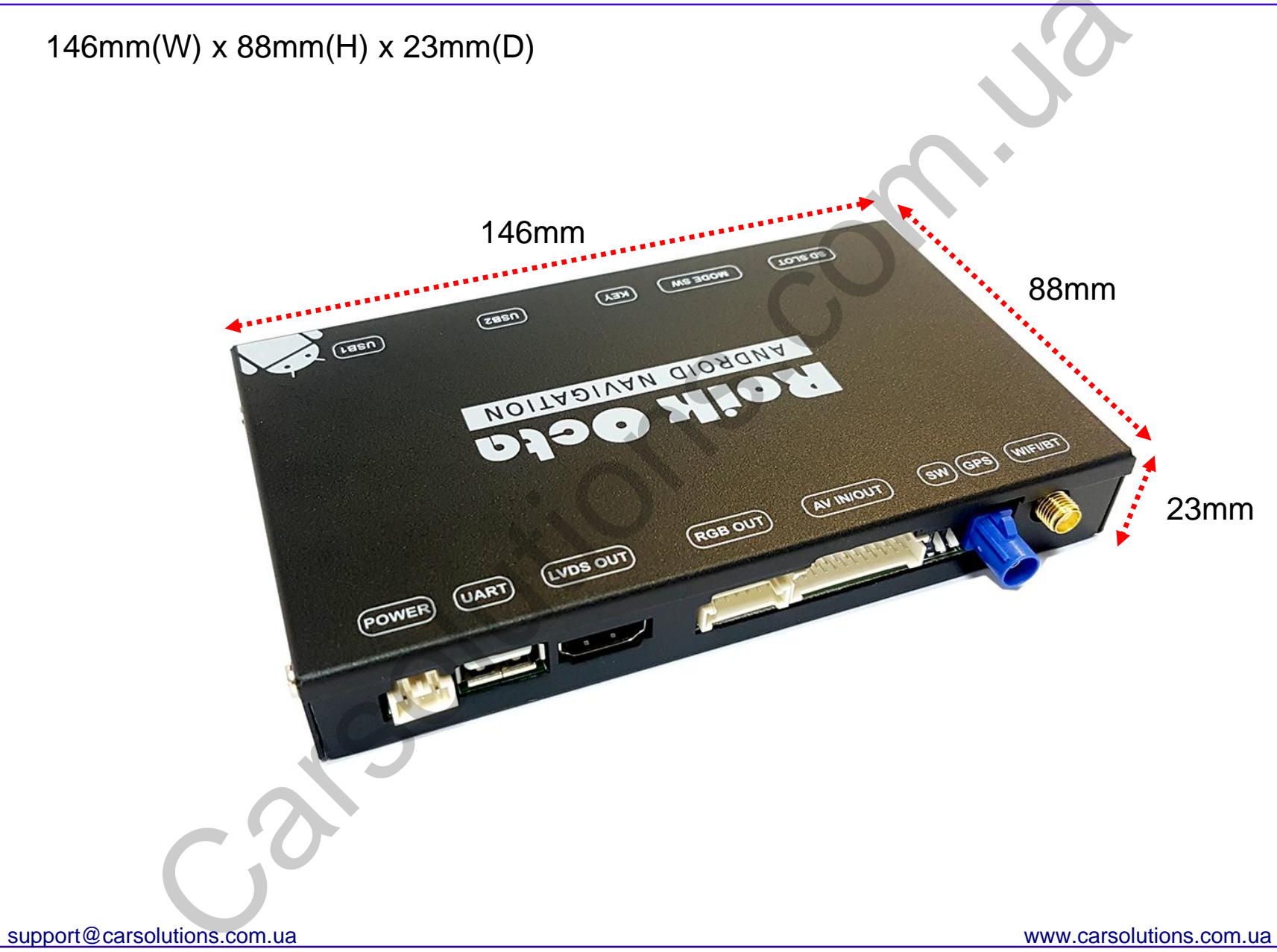

### 3. External Appearance - 1

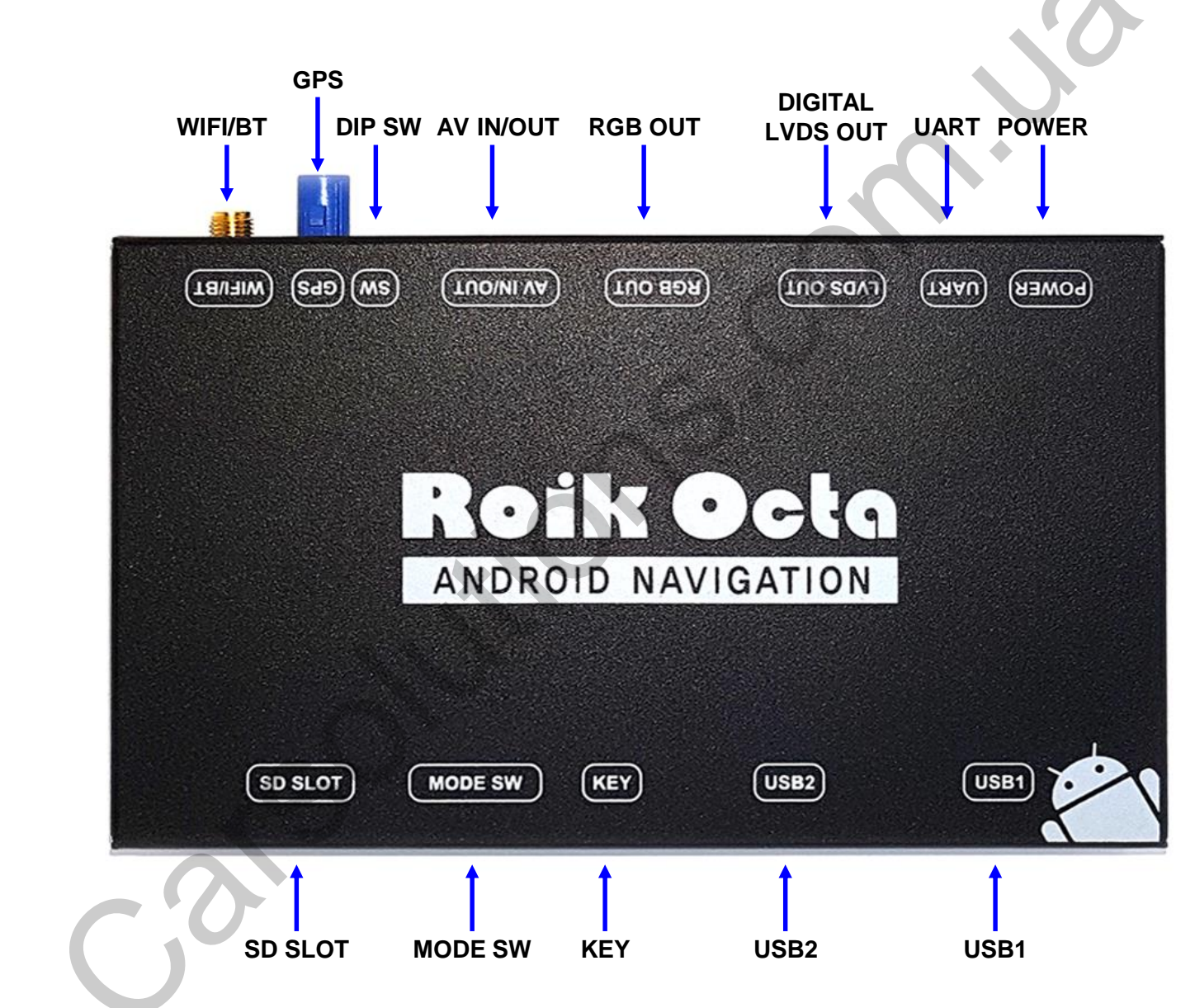

support@carsolutions.com.ua

### 4. External Appearance - 2

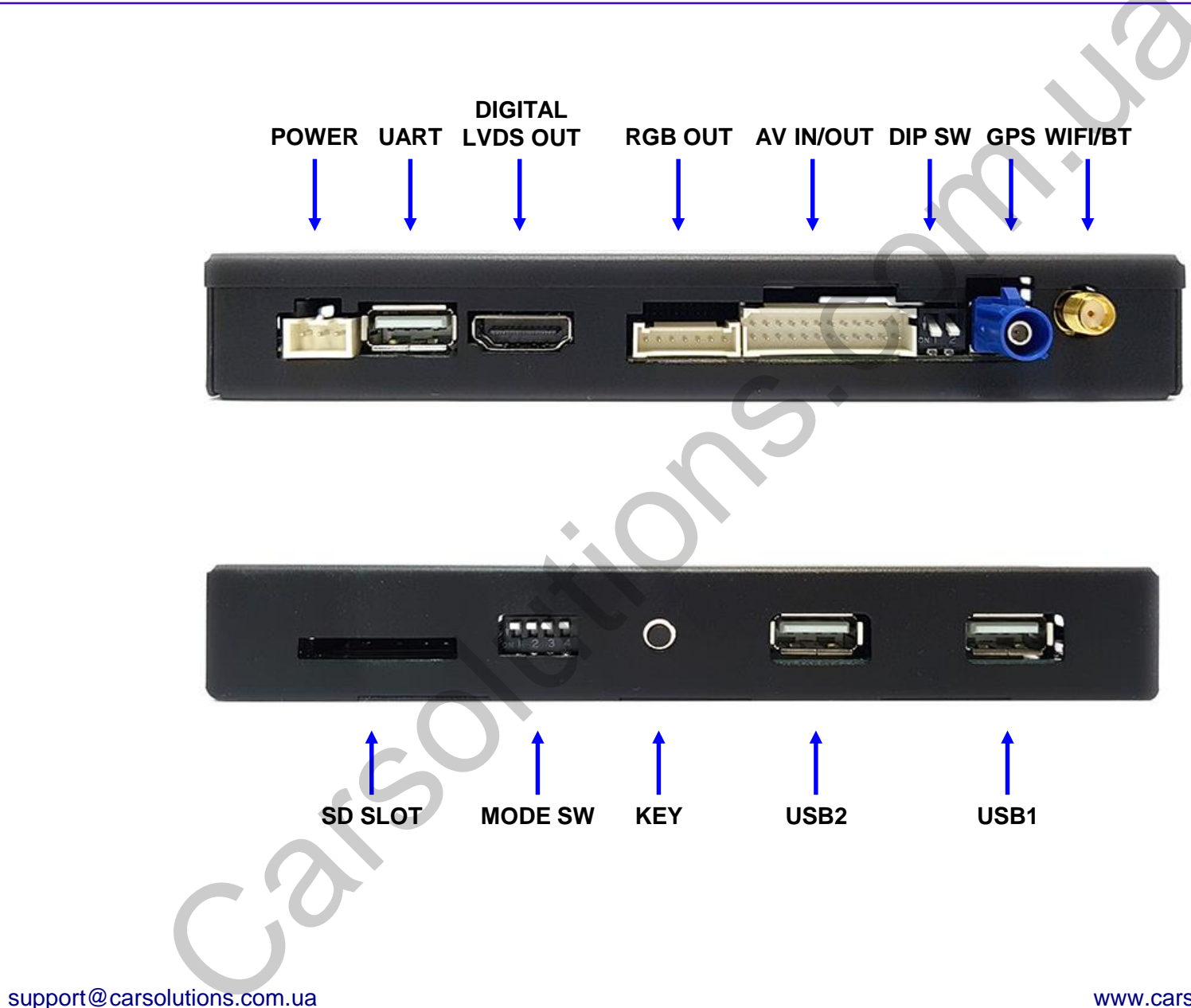

### **5. Power Connector Pin Assignment**

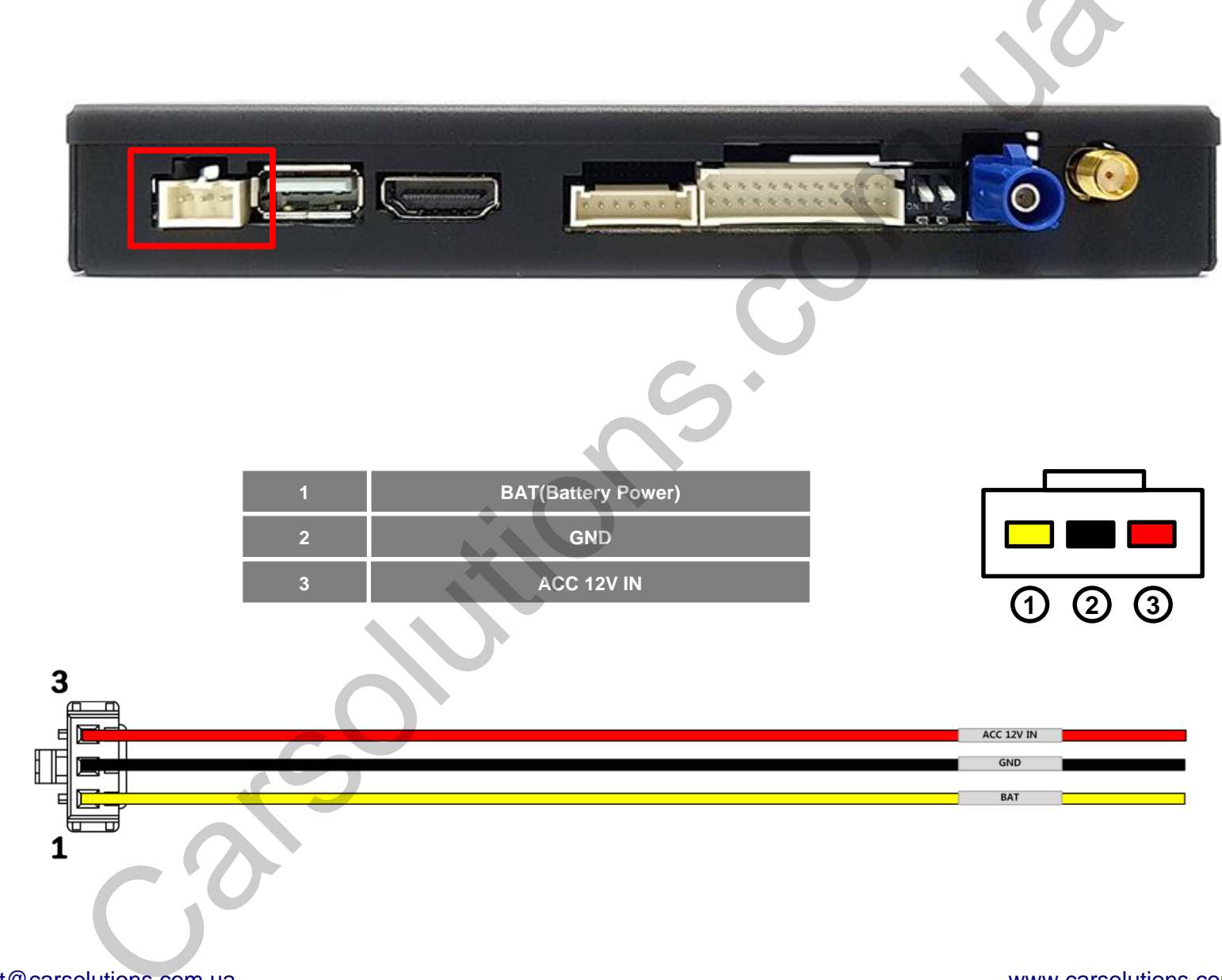

### 6. RGB OUT Connector Pin Assignment

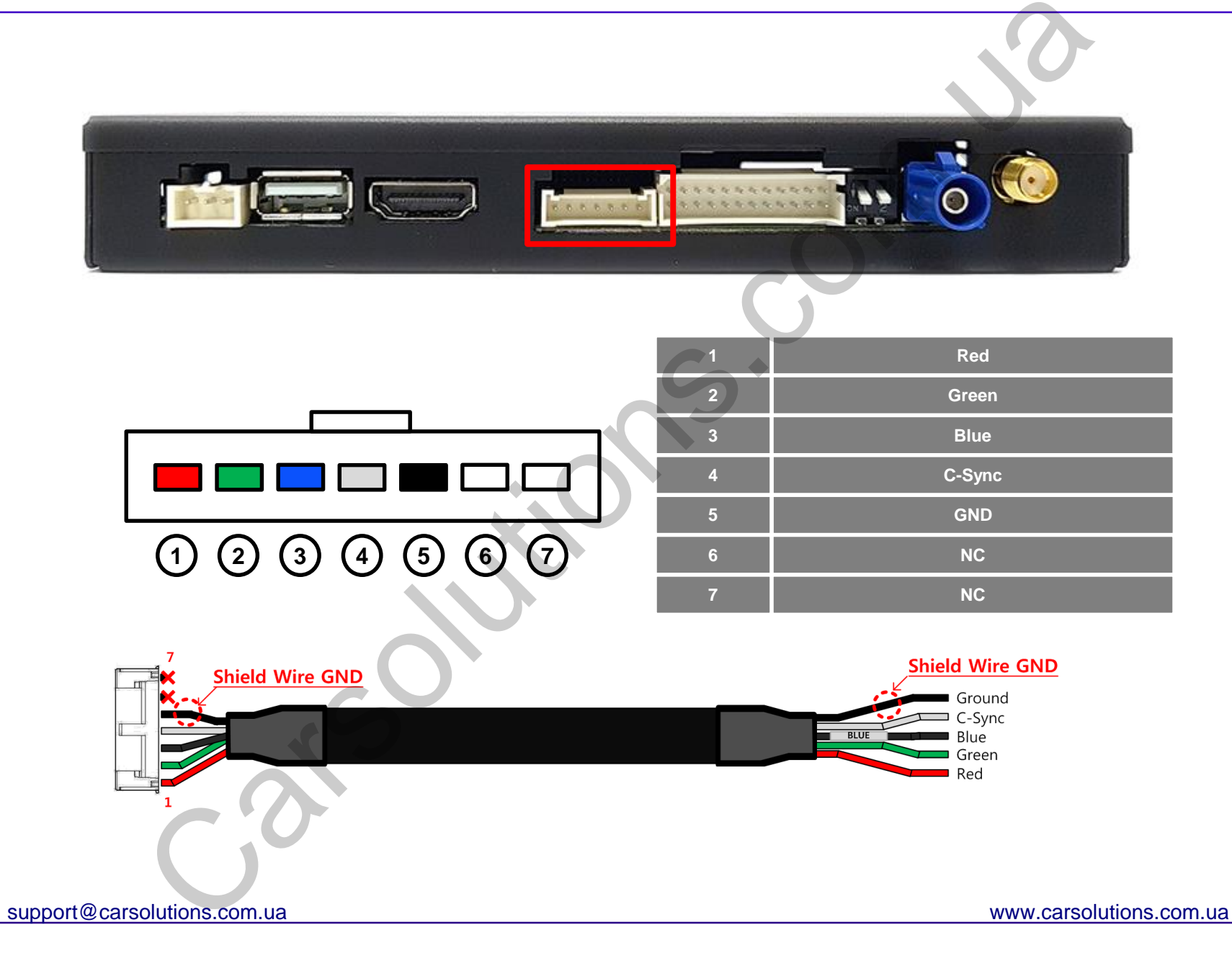

# 7. AV IN/OUT Connector Pin Assignment

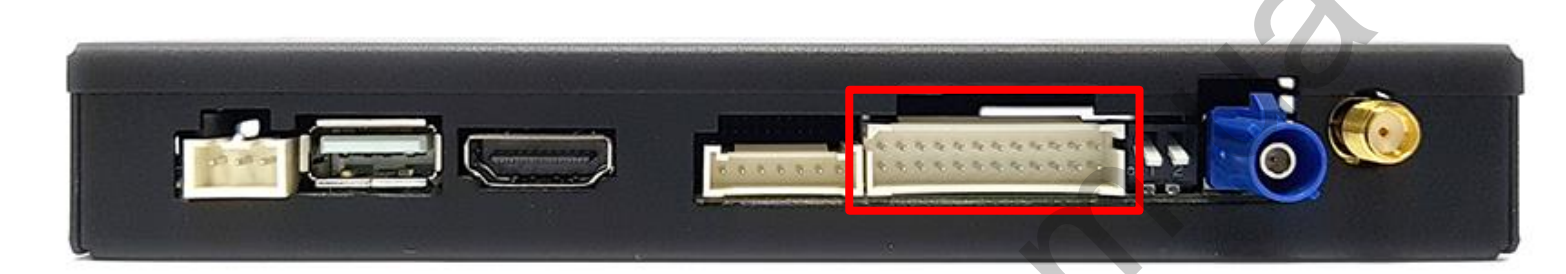

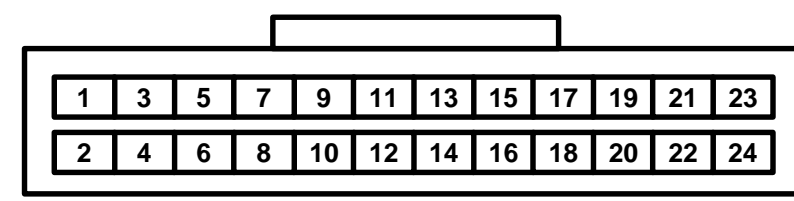

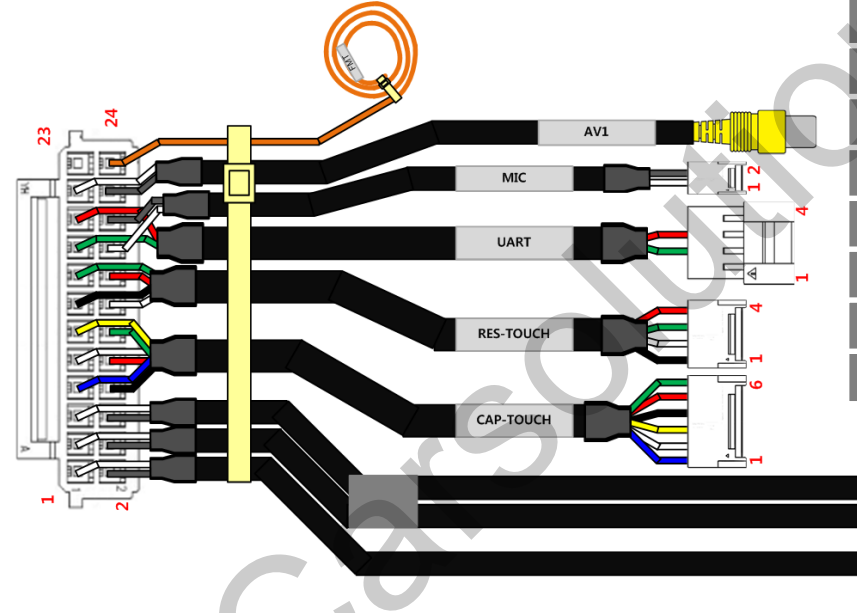

| 1  | Speaker +                  | 2  | Speaker -              |
|----|----------------------------|----|------------------------|
| 3  | AUX OUT R                  | 4  | GND                    |
| 5  | AUX OUT L                  | 6  | GND                    |
| 7  | Capacitive Touch SCL       | 8  | GND                    |
| 9  | Capacitive Touch SDA       | 10 | Capacitive Touch 3.3V  |
| 11 | Capacitive Touch Interrupt | 12 | Capacitive Touch Reset |
| 13 | Touch X-                   | 14 | Touch Y-               |
| 15 | Touch X+                   | 16 | Touch Y+               |
| 17 | UART TX                    | 18 | MIC +                  |
| 19 | UART RX                    | 20 | MIC -                  |
| 21 | AVIN                       | 22 | GND                    |
| 23 | NC                         | 24 | FMT ANTENA             |

AUX OUT L AUX OUT R SPEAKER

support@carsolutions.com.ua

### 8. Product Composition

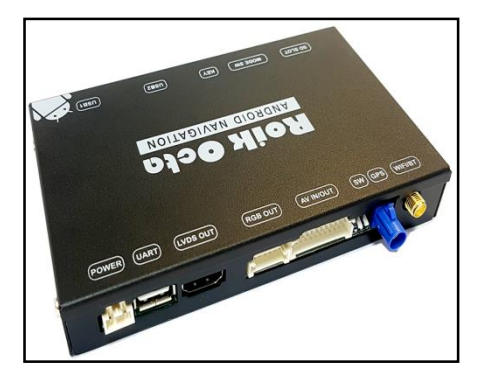

**GPS Box** 

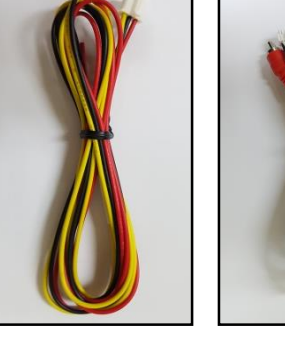

Power Cable AV Cable

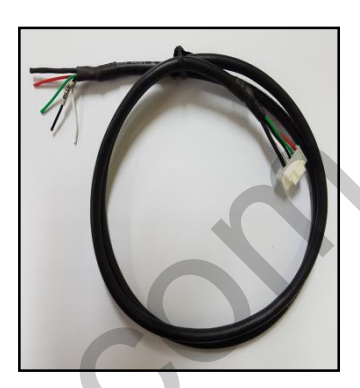

**RGB OUT Cable** 

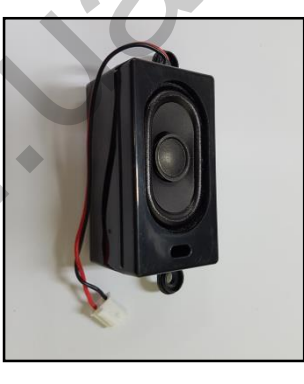

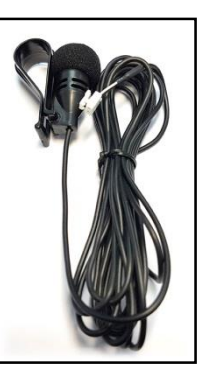

Speaker

MIC

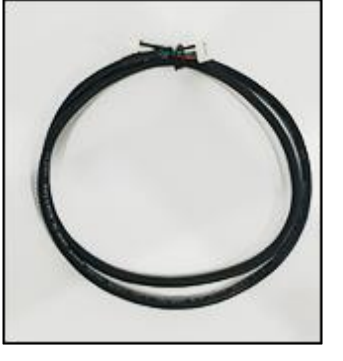

Capacitive Touch Cable

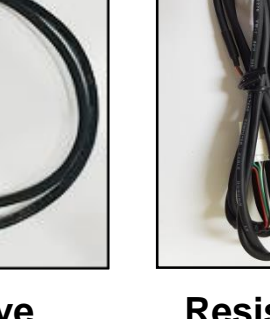

Resistor Touch Cable

SD Card Reader 1EA

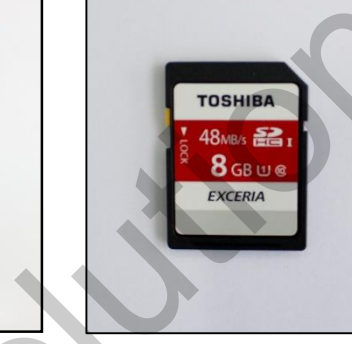

SD Card

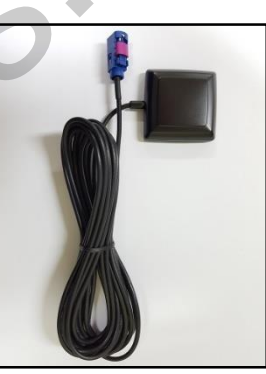

External GPS Antenna

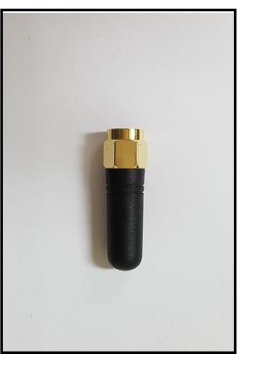

WiFi/BT

Antenna

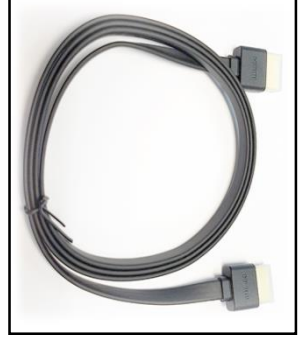

LVDS OUT HDMI Cable

# 9. DIP S/W Setting

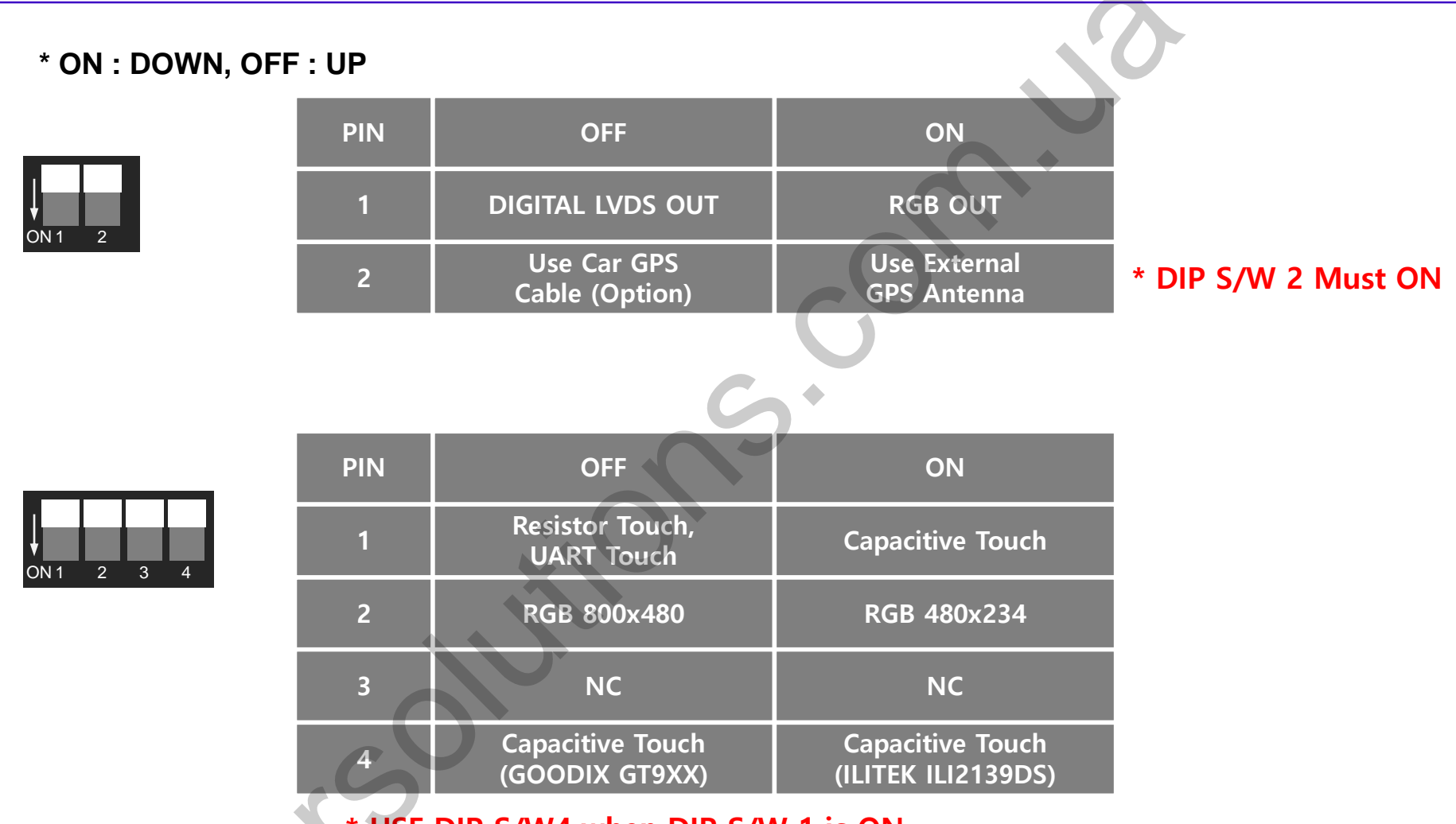

\* USE DIP S/W4 when DIP S/W 1 is ON

support@carsolutions.com.ua

# 10. DIP S/W Setting 2

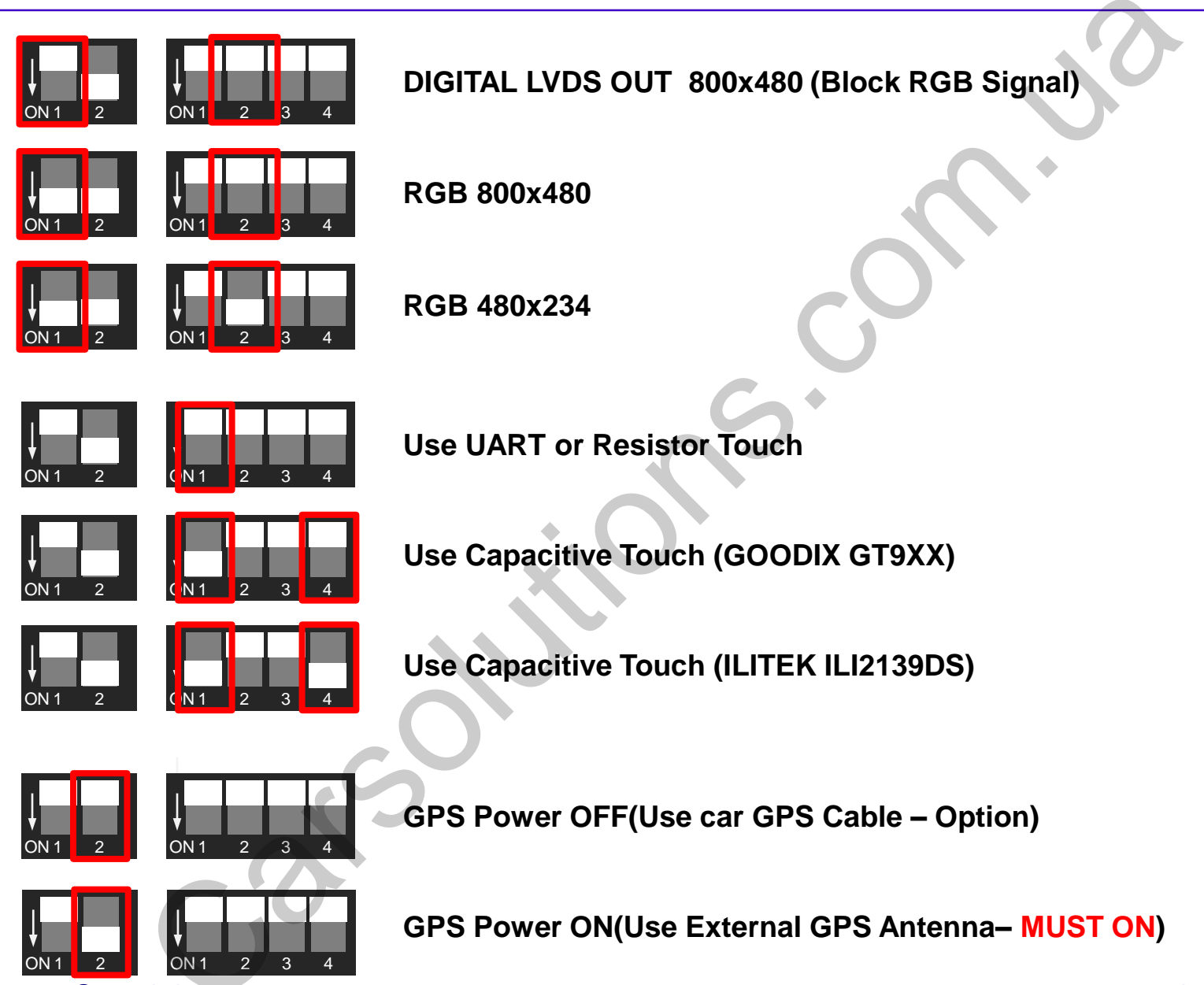

support@carsolutions.com.ua

### 11. Install Manual - Capacitive touch

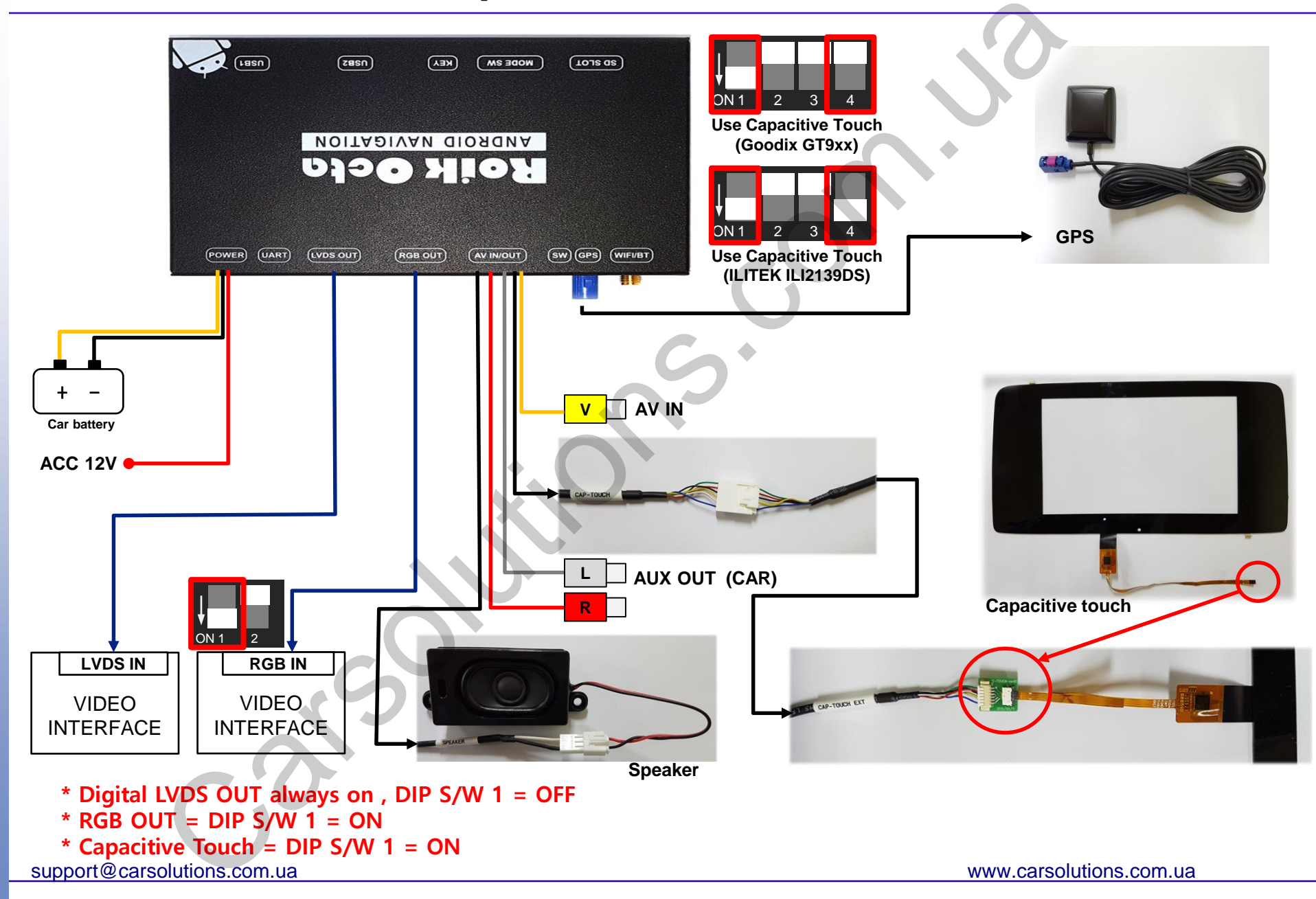

# 11-1. Capacitive Touch Setting (GOODIX GT9xx)

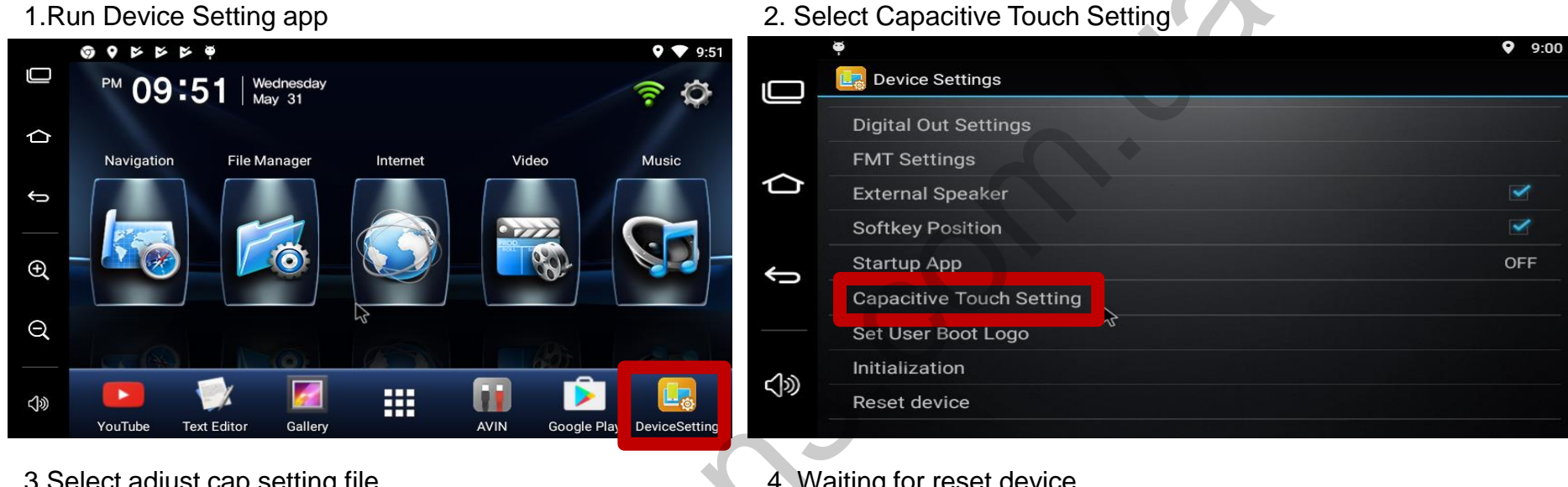

#### 3.Select adjust cap setting file

### 4. Waiting for reset device

|            | φ              |                        | 0      | 9:10  | ě                    | 9:01     |
|------------|----------------|------------------------|--------|-------|----------------------|----------|
|            | 📴 Device Sett  | Select Setting File    |        |       | Device Settings      |          |
|            | Digital Out S  |                        |        |       | Digital Out Settings |          |
|            | FMT Setting    | touch-c_audi_7inch.cap |        |       | FMT Settings         |          |
| $\bigcirc$ | External Spe   | touch-c_default.cap    |        | ✓ 1   | External Spe         |          |
|            | Softkey Posi   | touch a jurt can       |        | ~     | Softkey Posi         | <b>~</b> |
| Ĵ          | Startup App    | touch-c_lwh.cap        |        | )FF 🖌 | Startup App          | OFF      |
|            | Capacitive T   | touch-c_iw2.cap        |        |       | Capacitive Tr        |          |
|            | Set User Boo   | touch-c_sclass.cap     |        | _     | Set User Boot Logo   |          |
| <b>〈</b> 》 | Initialization | edeard can             |        |       | Initialization       |          |
|            | Reset device   | Cancel                 | Select | 2     | Reset device         |          |
|            |                |                        |        |       |                      |          |

\* DIP S/W 1 = ON, DIP S/W 4 = OFF : Capacitive Touch Goodix GT9xx Model

DIP S/W 1 = ON, DIP S/W 4 = ON : Only Audi Q7 Capacitive Touch ILITEK ILI2139DS Model support@carsolutions.com.ua www.carsolutions.com.ua

### 12. Install Manual - Resistive touch

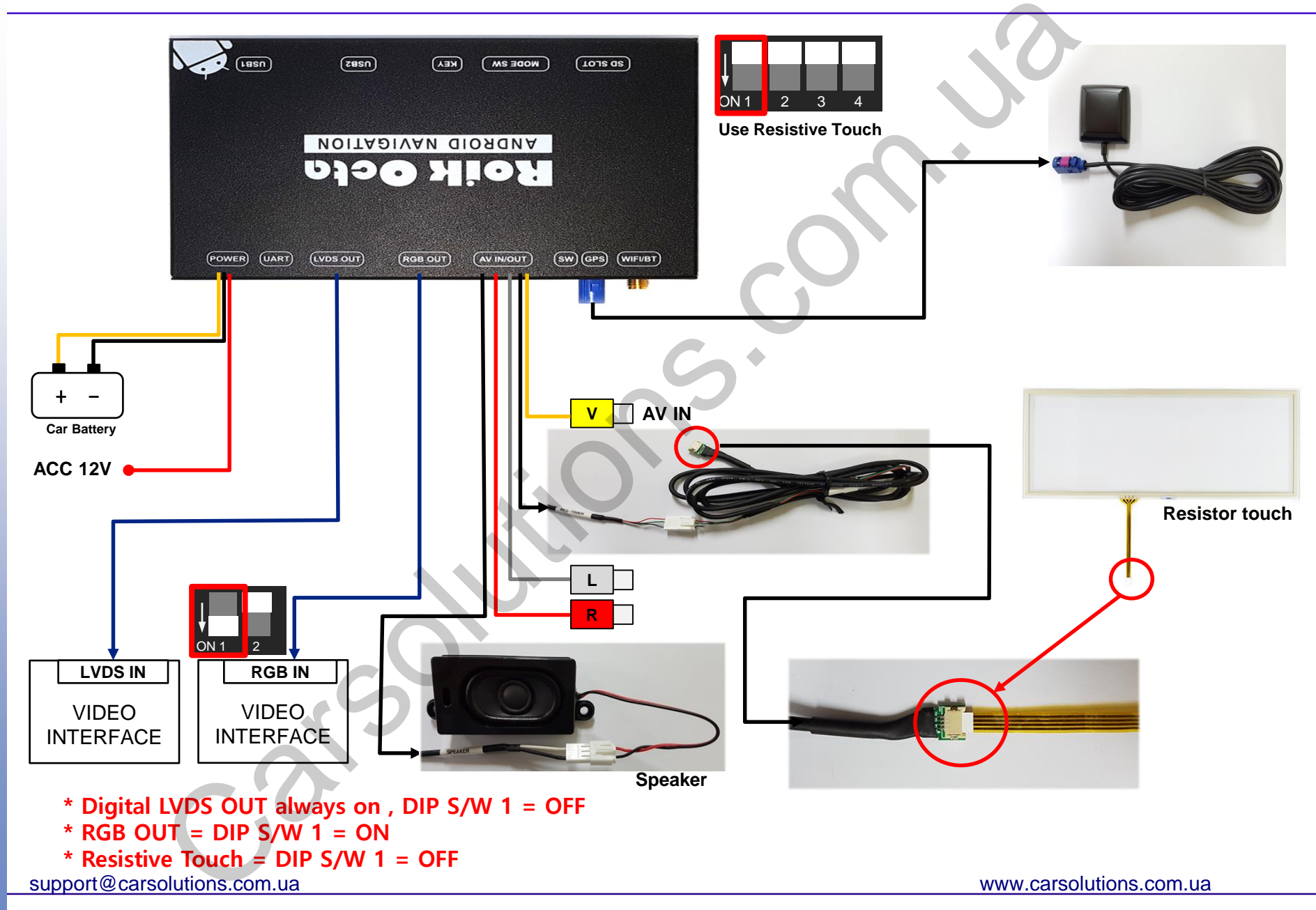

### 13. Install Manual – UART touch

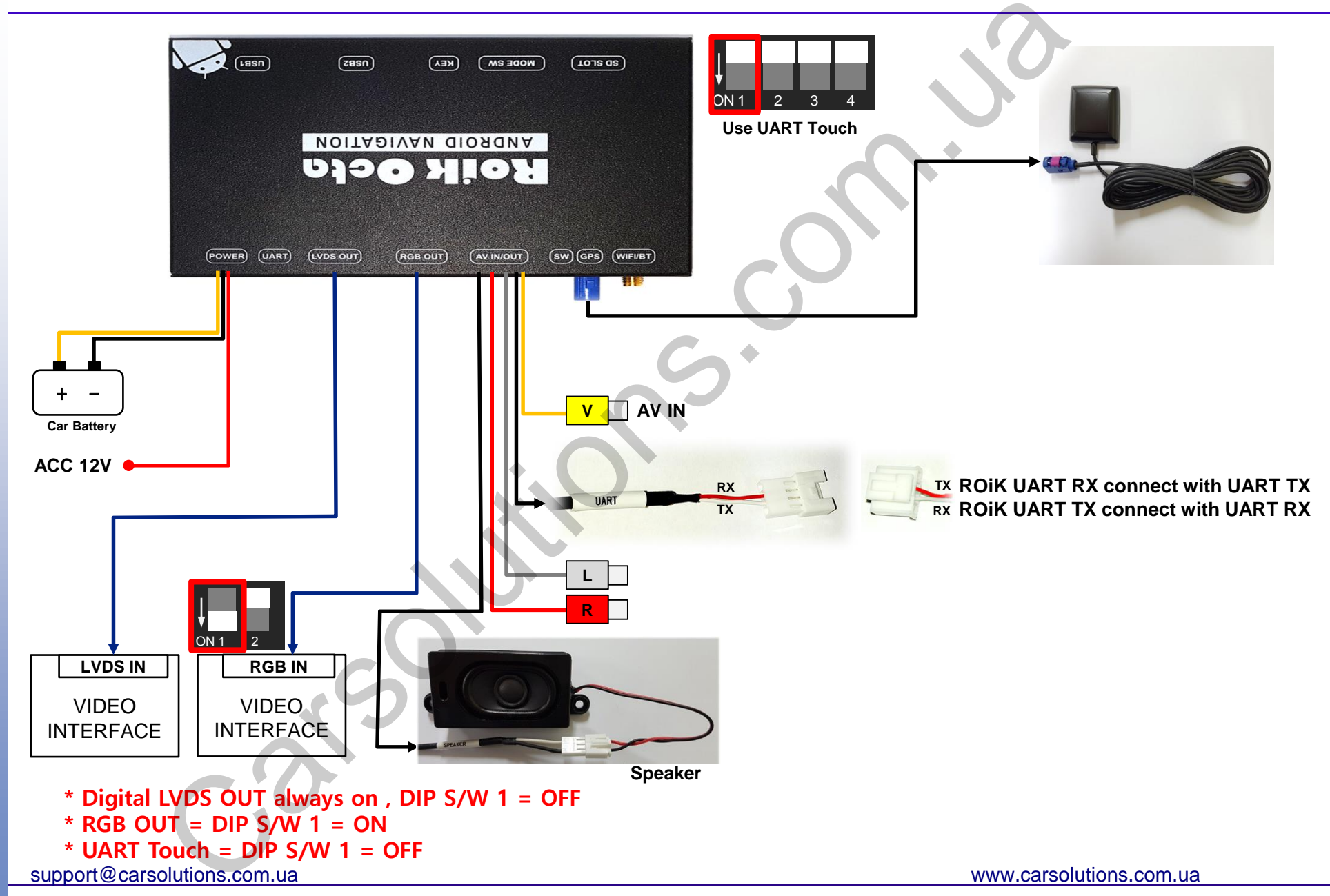

### 14. Calibration – Resistive touch

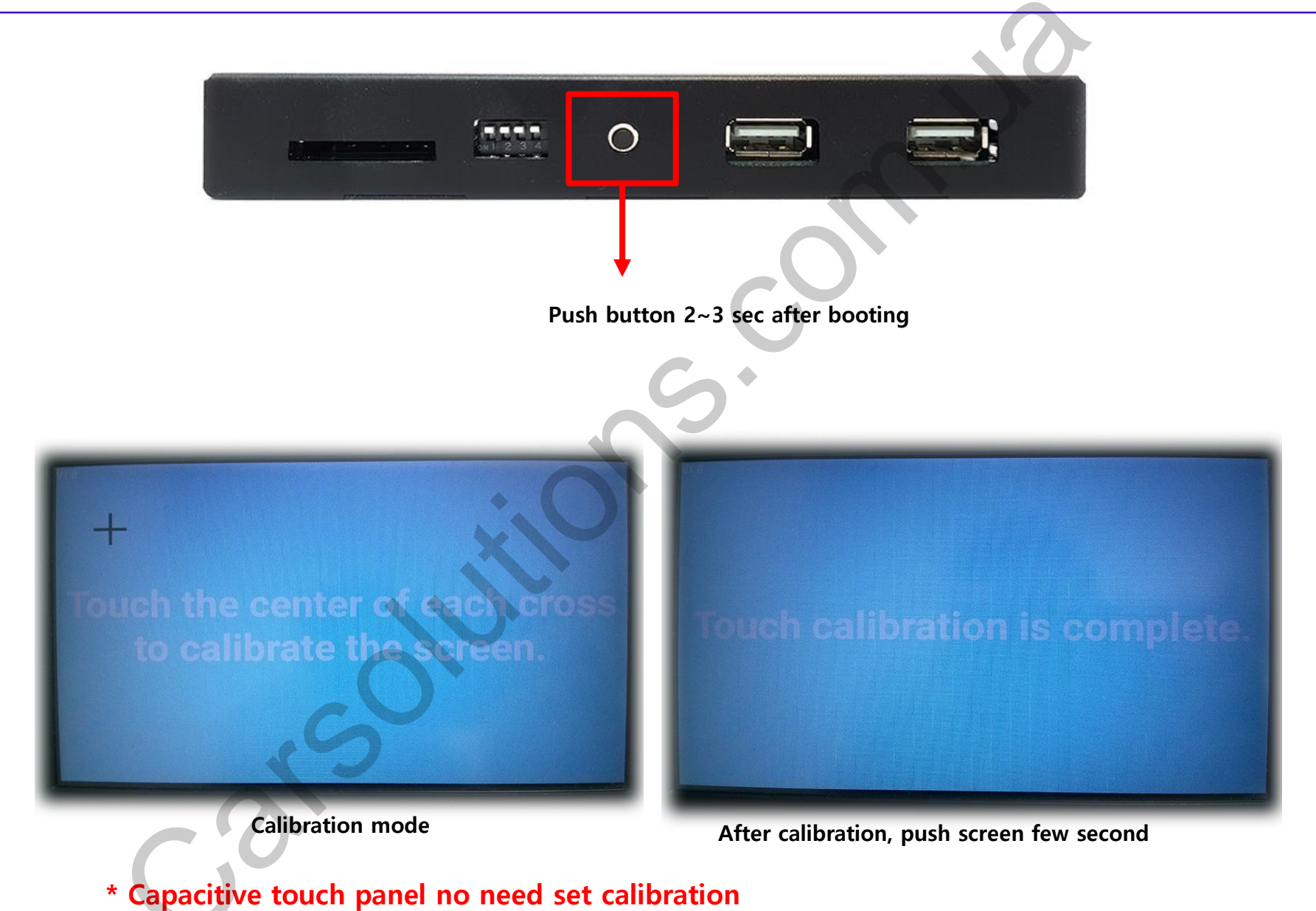

support@carsolutions.com.ua

## **15. Device Settings**

Analog RGB Setting (RGB Out Mode): RGB 800x480 or 480x234 screen change size and position Digital Out Setting (Digital Out Mode): LVDS screen change h/v position FMT Setting : Setting FM frequency External Speaker : Turn on/off external speaker Softkey Position : Change HOME Menu button position to Right or Left **Softkey Auto Hiding** : Change HOME Menu button automatic hiding funtion Startup App : Select Startup APP Touch Calibration : Set resistive touch calibration. (No need to set Capacitive touch panel) Set User Boot Logo : 800x480 Pixel Size **Initialization :** Initialize Device Settings **Reset device :** Reset Device

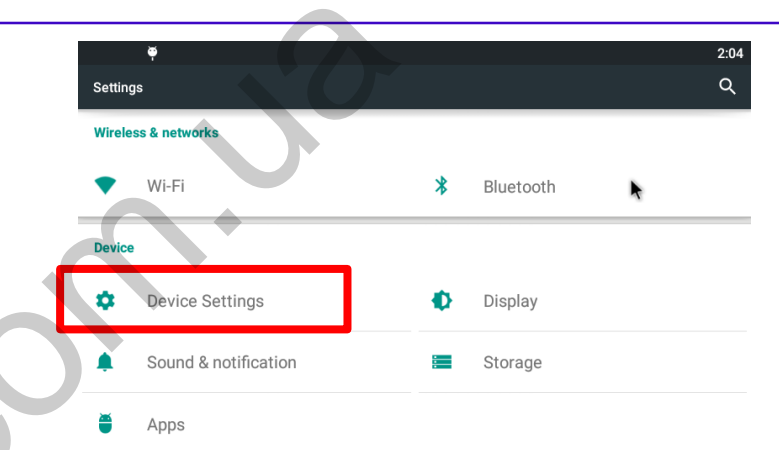

| φ.                           | 1:59 |
|------------------------------|------|
| 🔄 Device Settings            |      |
| Digital Out Settings         |      |
| FMT Settings                 |      |
| External Speaker             |      |
| Softkey Position(Left/Right) |      |
| Softkey Auto Hiding          | 5sec |
| Startup App                  | OFF  |
| Touch Calibration            |      |
| Initialization               |      |
| Reset device                 |      |
|                              |      |

| φ.                           | 2:03 |
|------------------------------|------|
| E Device Settings            |      |
| Analog RGB Settings          |      |
| FMT Settings                 |      |
| External Speaker             |      |
| Softkey Position(Left/Right) |      |
| Softkey Auto Hiding          | 5sec |
| Startup App                  | OFF  |
| Touch Calibration            | ß    |
| Initialization               |      |
| Reset device                 |      |
|                              |      |

# **16. FMT Settings**

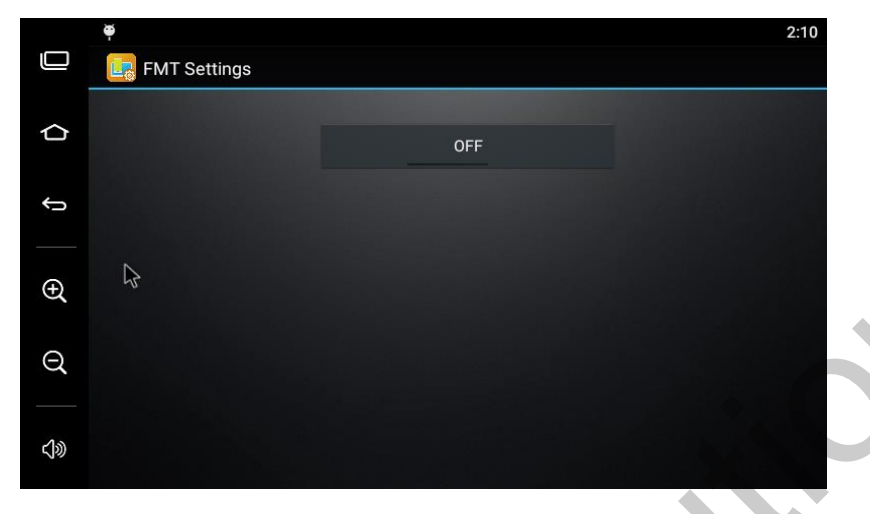

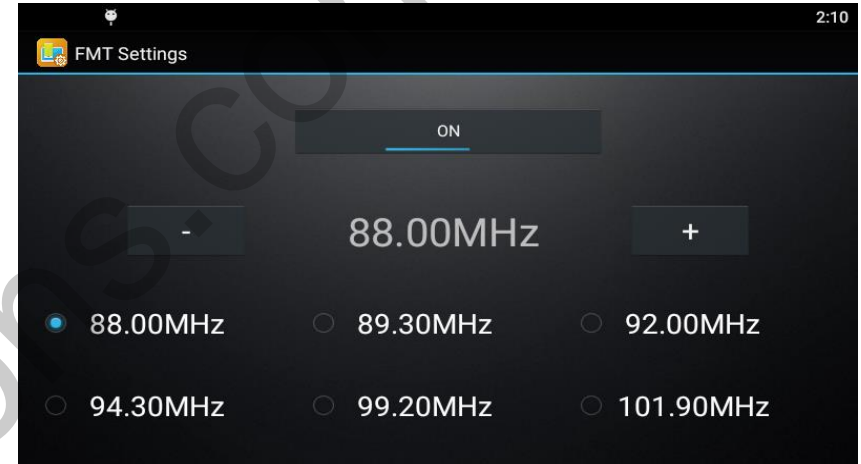

FM Transmitter On/Off or select FM frequency. Button + , - change FM frequency by 0.05Mhz FM.

# 17. User Logo Update

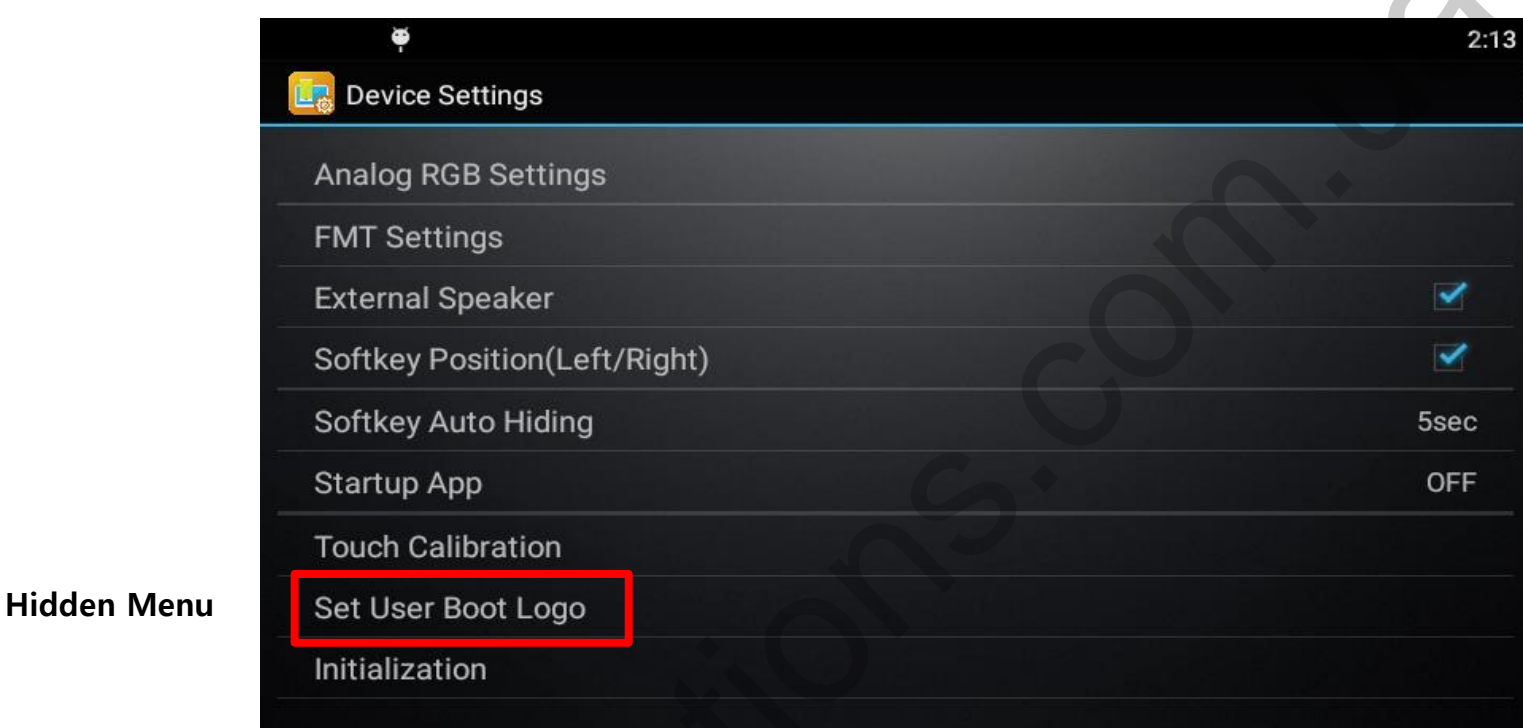

#### Set User Boot Logo Activate

- 1. On SD-Card Root folder exist "userlogo" file. (File type = BMP image file)
- 2. Run Device Setting App
- 3. Click 'Set Use Boot Logo' and reboot ROIK

If bmp file path is not on "/sdcard/userlogo", and file name is not same,

- 'Set User Boot Logo' not activate
- \* userlogo = 800x480 pixel , 24bit bmp file

```
support@carsolutions.com.ua
```

### 18. User Logo Update – Logo File Format

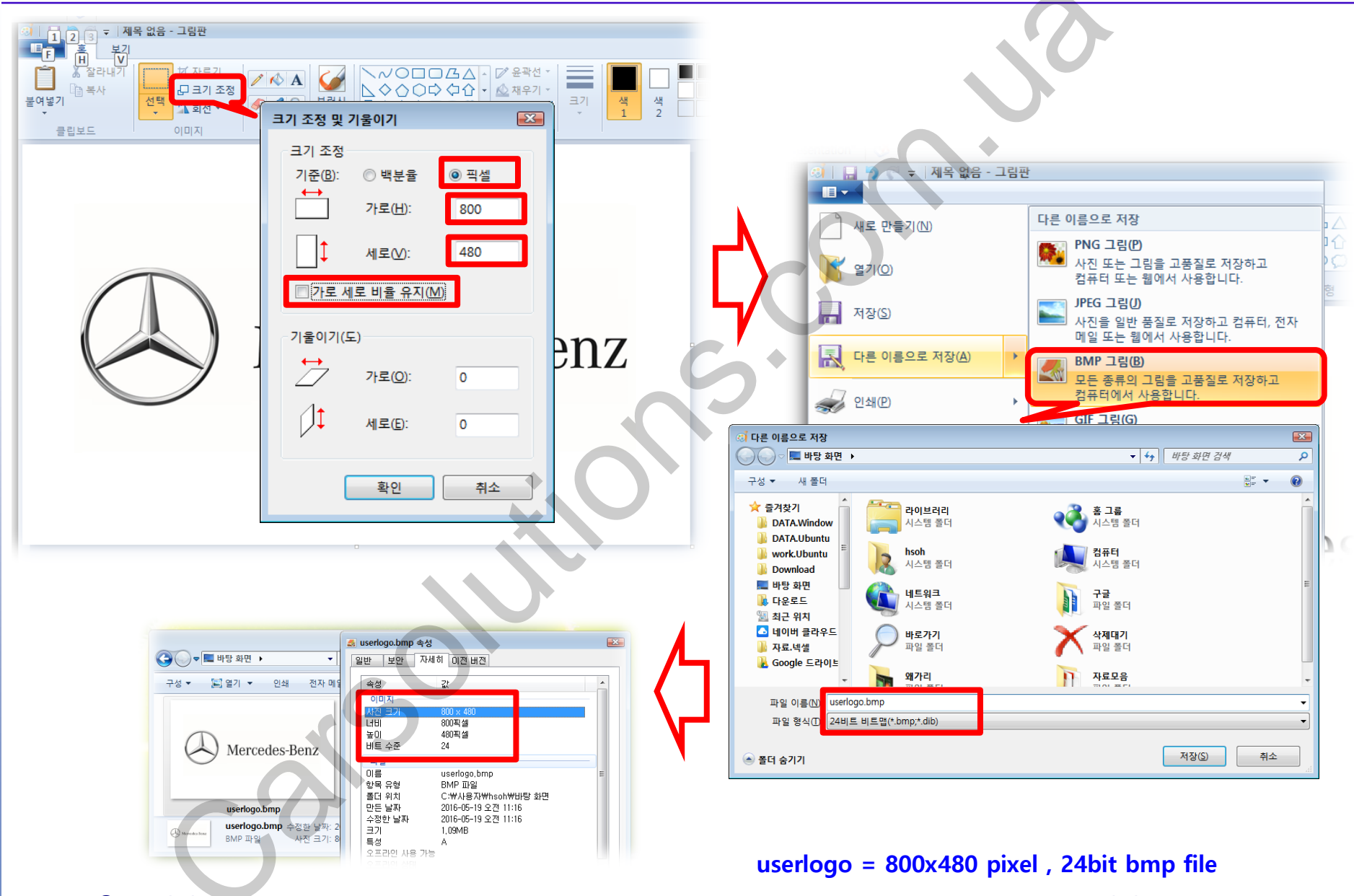

support@carsolutions.com.ua

### **19. Firmware Upgrade**

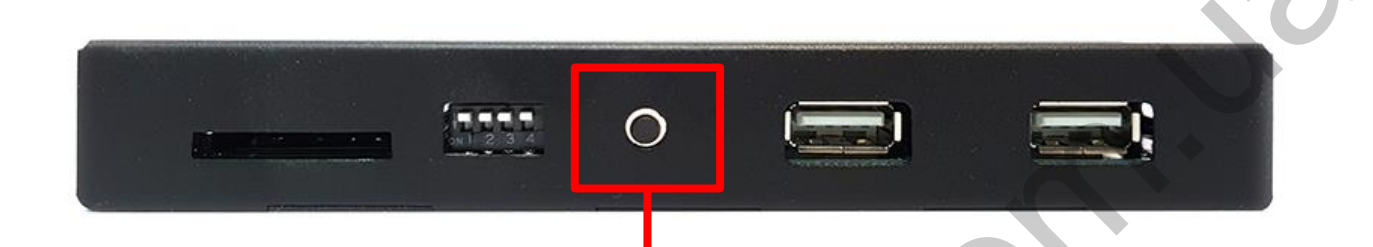

Copy 'system\_roik4' folder to SD Card root and insert to GPS. Push hold this button and turn on (re-connect power cable), it will start upgrade \*'/sdcard/system\_roik4' Folder have 'partmap.txt / boot.img / root.img' files

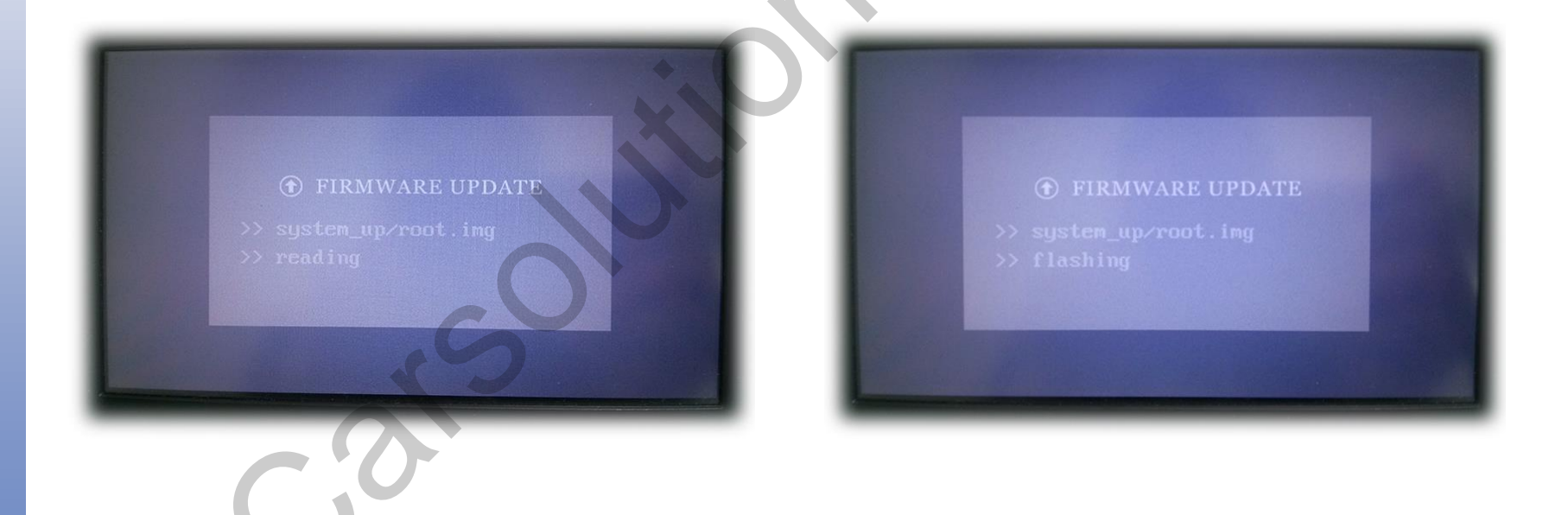

support@carsolutions.com.ua